Riportiamo, di seguito, la descrizione di alcune operazioni, per la compilazione del MUT:

Nel caso in cui una il compilatore della denuncia debba eliminare un operaio che non è più in forza per il periodo della denuncia è necessario:

- Selezionare l'operaio da eliminare;
- Ciccare con il mouse sull'opzione Denuncia (v. immagine 1).
- Cliccare l'opzione "Elimina scheda forzatura" (v. immagine 1).
- Confermare l'eliminazione dell' operaio, che non sarà più disponibile.

| Aggiungi scheda                                                                                                    | CTRL+N                           |                                                   |                                    |                 |                          |                           |
|----------------------------------------------------------------------------------------------------|----------------------------------|---------------------------------------------------|------------------------------------|-----------------|--------------------------|---------------------------|
| Apri scheda<br>Salva scheda                                                                                                    | CTRL+O                           |                                                   |                                    | Tino: BASE      | Periodo: Agosto 2006 Sc. | aricata il: 03/01/2007 11 |
| Annulla modifiche CTRL+<br>Elimina scheda                                                                                                  |                                  | Venistioni Dublos Cancella Esci NUOVO - COMPILATO |                                    |                 |                          |                           |
| Livello precedente<br>Ricarica Denuncia FS<br>Controllo Denuncia<br>Conferma Denuncia<br>Copia Dipendenti da altre denunce                 |                                  | pati                                              | Nome<br>DIPROVA<br>Data di nascita | Co              | Codice operaio c.e.      | Prov. di nasc.            |
| Stampa Brogliaccio Denuncia (solo Riepilogo)<br>Stampa Brogliaccio Denuncia (dettaglio)<br>Stampa Brogliaccio (compatta)<br>Stampa Videata |                                  | Provincia                                         | Comune<br>REGGIO CALAE             | RIA<br>Località | _                        |                           |
| Elimina scheda (forzatura)<br>Eliminazione Cumulativa Lavoratori<br>Eliminazione Cumulativa Cantieri                                       |                                  | Fuori prov.                                       | O DI CALABRI 👻                     | Altra cassa     |                          |                           |
| Chiudi Denuncia                                                                                                    | CTRL+E                           | Tipo assunz                                       | ione                               | Giorno Cessazio | ne Tipo cessaz.          |                           |
| Tabella Paghe Orarie<br>Tabella Paghe Orarie<br>Tabella Paghe Orarie<br>Tabella Aliquote di C                                              | Livello<br>04 Operaio IV livello | Mansione                                          | e 🖓                                | Paga Otaria     |                          |                           |
|                                                                                                    | Imponibile G.N.F.                | Imponibile Contrib.                               |                                    | Imponibile TFR  | Imp. GNF Calcolate       |                           |
|                                                                                                    | Ore ordinarie                    | Ore malattia                                      |                                    | Ore infortunio  | Ore carenza              |                           |
|                                                                                                    | 100                              | 0                                                 |                                    | 0               | 1                        |                           |

E' possibile, per le imprese che devono registrarsi al servizio per la prima volta, effettuare l'autoregistrazione sul server nazionale, ottenendo la password per procedere all'invio del MUT.

Bisogna accedere al sito mut.cnce.it, e, dopo aver scelto regione e provincia, espletare le procedure per ottenere il codice utente (v. immagine 2).

| CACE                                                                                                    |                                                                                                    |
|----------------------------------------------------------------------------------------------------|----------------------------------------------------------------------------------------------------|
| COMMISSIONE NAZIONALE<br>PARITETICA PER LE CASSE EDILI                                                                                                    |                                                                                                    |
| cosso edie                                                                                                    | PAGINA DI LOGIN<br>Per accedere al servizio deve inserire il Codice Utente e la Password che Le sono stati assegnati. |
| Il codice della Cassa Edile<br>alla quale siete collegati è:                                                                                                    | Scriva rispettando attentamente le lettere maiuscole e minuscole Inserisca il codice utente                           |
| RCOD                                                                                                    | Inserisca la password                                                                                                 |
| Cassa Edile della Provincia<br>di Reggio Calabria                                                                                                    | Entra                                                                                                    |
|                                                                                                    | Non possiede il codice utente?                                                                                        |
|                                                                                                    | HOME PAGE                                                                                                    |
| "Med cavo in cil non apparese il<br>Codice della Cassa Edile sarà<br>necessatio ricollegari alla Home<br>Paga e Accedere a questa pagina<br>tramite l'apposito ink. | NIC2                                                                                                    |
|                                                                                                    | C.N.C.E Via Alessandria 215, ROMA - tel: 06/852614 - fax: 06/85261500 - info@cnce.it                                  |

E' comunque necessario che l'impresa sia già iscritta alla Cassa Edile, tramite la compilazione e consegna del modulo reperibile al link:

http://www.cassaedilerc.it/documenti/iscrizione.pdf che va consegnato, o spedito, unitamente alla visura camerale ed alla copia del documento del titolare o del rappresentante legale dell'azienda.

E' necessario spedire o consegnare alla Cassa Edile il frontespizio <u>completo di timbro e firma</u>, stampabile dalla procedura, una volta che la denuncia è stata acquisita dalla Cassa Edile, affinché il MUT inoltrato via internet sia considerato valido.